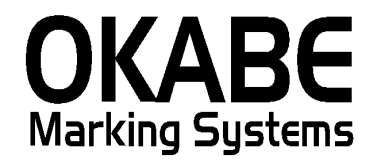

## 阪急阪神単品パワータグ2014 本体価格+税表記版 操作説明書

## 2014年2月

オカベマーキングシステム株式会社

## 目 次

# I. 阪急阪神単品値札2014(本体価格+税表記版)

| 目  | 次      |     |           | ••••    |     | • • • |       |          | <br>••• | ••• | <br>••• | •••   | <br>••• | ••  | •• | ••• | <br> | ••  | • • | ••• | ••• | <br>•• | 2 |
|----|--------|-----|-----------|---------|-----|-------|-------|----------|---------|-----|---------|-------|---------|-----|----|-----|------|-----|-----|-----|-----|--------|---|
| 機能 | 構成図    |     |           | • • • • |     |       | •••   |          | <br>••• | ••• | <br>••  | •••   | <br>• • | ••• | •• | ••• | <br> | ••• | ••• |     |     | <br>   | 3 |
| 処理 | !手順    |     | • • • • • | • • • • |     |       | • • • |          | <br>••• | ••• | <br>    | • • • | <br>• • | ••• | •• | ••• | <br> | ••• | ••  |     |     | <br>   | 4 |
| 1  | . 初期画  | 面   | • • • • • | • • • • |     |       | • • • |          | <br>••• | ••• | <br>    | • • • | <br>• • | ••• | •• | ••• | <br> | ••• | ••• |     |     | <br>   | 4 |
| 2  | . F Dデ | ータ  | 発行画       | 面.      |     |       | • • • |          | <br>••• | ••• | <br>    | • • • | <br>••• | ••• | •• | ••• | <br> | ••• | ••• |     |     | <br>   | 5 |
| 3  | . 初期設  | 定   | • • • • • | • • • • |     |       | • • • |          | <br>••• | ••• | <br>    | • • • | <br>• • | ••• | •• | ••• | <br> | ••• | ••• |     |     | <br>   | 6 |
| ソフ | トウェア   | トラコ | ブル発       | 生時      | iのこ | 「連    | 絡先    | <u>.</u> | <br>••• | ••• | <br>    |       | <br>    |     |    |     | <br> |     |     |     |     | <br>   | 8 |

### 機能構成図

- ・初期画面 : ソフトを起動すると最初に表示されるメニュー画面です。
- ・FDデータ発行 : FDデータを発行する画面です。
- ・ I Q R S データ発行: I Q R S データを発行する画面です。

(現在は I Q R S データは使用しておりません)

・初期設定画面 : データ読込み元指定、税率の設定ができます。

#### 【留意点】

本システムは阪急阪神百貨店様より送付される単品情報を元に単品値札(バー1段)及び簡易値札を発 行するソフトウェアです。アイテム値札(バーコード2段)は別システムでの発行となります。 FDデータ発行の場合は、発行都度FDからデータを読込み発行処理を実行しますので、阪急阪神百貨 店様から届きましたFDを保管の上、発行時にFDデバイスにセットしご使用下さい。

### 本ソフトウェアは本体価格+税表記版のソフトウェアです。

#### 処理手順

1. 初期画面

| 📸 阪急・阪神単品20140 | 本体価格 + 税表記版) |  |
|----------------|--------------|--|
| FDデータ発行        |              |  |
| 初期設定<br>終了     |              |  |
|                |              |  |
|                |              |  |

- ・機能:処理の選択を行います。
- ・処理:「FDデータ発行」 FDデータからの単品値札発行を行います。

| 「初期値設定」 | データ読込み元指定、 | 税率の設定ができます。 |
|---------|------------|-------------|
| 「終」」    | プログラムを終了しま | す。          |

#### 2. FDデータ発行画面

| 🗟 FD    | ■ FD 値札データ発行一覧 【】 |    |     |    |   |               |            |     |   |   |   |   |         |      |      |     |   |
|---------|-------------------|----|-----|----|---|---------------|------------|-----|---|---|---|---|---------|------|------|-----|---|
| г.      | <i>我区分</i>        |    |     |    |   |               |            |     |   |   |   |   |         |      |      |     |   |
|         | 外税 ▼              |    |     |    |   |               |            |     |   |   |   |   |         |      |      |     |   |
|         |                   |    |     |    |   |               |            |     |   |   |   |   |         |      |      |     |   |
|         | 選                 | 店  | 類   | 値  |   | 単品コード         | 取引         | 先品番 |   | 買 | 倉 | 仕 | 売価      | 記号   | 枚数   | 納   |   |
| 1       |                   |    |     | 22 | 1 | 2210302482796 | TEST0415-1 | ΨH  | L |   |   | 1 | 0004500 | 45B  | 1    | 04K |   |
| 2       |                   |    |     | 22 | 1 | 2210302482796 | TEST0415-1 | WH  | L |   |   | 4 | 0004500 | 45B  | 1    | 04K |   |
| 3       |                   |    |     | 22 | 1 | 2210302482796 | TEST0415-1 | WH  | L |   |   | 5 | 0004500 | 45B  | 1    | 04K |   |
| 4       |                   | 10 | 123 | 22 | 1 | 2210302482796 | TEST0415-1 | WH  | L |   |   | 1 | 0004500 | 45 B | 1    | 04K |   |
| 5       |                   | 10 | 123 | 22 | 1 | 2210302482796 | TEST0415-1 | WH  | L |   |   | 4 | 0004500 | 45B  | 1    | 04K |   |
| 6       |                   | 10 | 123 | 22 | 1 | 2210302482796 | TEST0415-1 | WH  | L |   |   | 5 | 0004500 | 45B  | 1    | 04K |   |
| 7       |                   |    |     | 22 | 2 | 2210302482796 | TEST0415-1 | WH  | L |   |   | 1 | 0004500 | 45B  | 1    | 04K |   |
| 8       |                   |    |     | 22 | 2 | 2210302482796 | TEST0415-1 | WH  | L |   |   | 4 | 0004500 | 45B  | 1    | 04K |   |
| 9       |                   |    |     | 22 | 2 | 2210302482796 | TEST0415-1 | WH  | L |   |   | 5 | 0004500 | 45B  | 1    | 04K |   |
| 10      |                   | 10 | 123 | 22 | 2 | 2210302482796 | TEST0415-1 | WH  | L |   |   | 1 | 0004500 | 45 B | 1    | 04K |   |
| 11      |                   | 10 | 123 | 22 | 2 | 2210302482796 | TEST0415-1 | WH  | L |   |   | 4 | 0004500 | 45B  | 1    | 04K |   |
| 12      |                   | 10 | 123 | 22 | 2 | 2210302482796 | TEST0415-1 | WH  | L |   |   | 5 | 0004500 | 45B  | 1    | 04K |   |
| 13      |                   |    |     | 32 | 1 | 2210302482796 | TEST0415-1 | WH  | L |   |   | 1 | 0004500 | 45B  | 1    | 04K |   |
| 14      |                   |    |     | 32 | 1 | 2210302482796 | TEST0415-1 | WH  | L |   |   | 4 | 0004500 | 45B  | 1    | 04K |   |
| 15      |                   |    |     | 32 | 1 | 2210302482796 | TEST0415-1 | WH  | L |   |   | 5 | 0004500 | 45B  | 1    | 04K |   |
| 16      |                   | 10 | 123 | 32 | 1 | 2210302482796 | TEST0415-1 | WH  | L |   |   | 1 | 0004500 | 45B  | 1    | 04K |   |
| 17      |                   | 10 | 123 | 32 | 1 | 2210302482796 | TEST0415-1 | WH  | L |   |   | 4 | 0004500 | 45B  | 1    | 04K |   |
| 18      |                   | 10 | 123 | 32 | 1 | 2210302482796 | TEST0415-1 | WH  | L |   |   | 5 | 0004500 | 45B  | 1    | 04K |   |
| 19      |                   |    |     | 32 | 2 | 2210302482796 | TEST0415-1 | WH  | L |   |   | 1 | 0004500 | 45B  | 1    | 04K |   |
| 20      |                   |    |     | 32 | 2 | 2210302482796 | TEST0415-1 | WH  | L |   |   | 4 | 0004500 | 45 B | 1    | 04K |   |
| 21      |                   |    |     | 32 | 2 | 2210302482796 | TEST0415-1 | WH  | L |   |   | 5 | 0004500 | 45B  | 1    | 04K |   |
| 22      |                   | 10 | 123 | 32 | 2 | 2210302482796 | TEST0415-1 | WH  | L |   |   | 1 | 0004500 | 45B  | 1    | 04K |   |
| 23      |                   | 10 | 123 | 32 | 2 | 2210302482796 | TEST0415-1 | WH  | L |   |   | 4 | 0004500 | 45B  | 1    | 04K |   |
| 24      |                   | 10 | 123 | 32 | 2 | 2210302500193 | ASA-TEST5  | NB  | L |   |   | 5 | 0001000 | 10   | 1    | 04K | - |
| 全発行(F1) |                   |    |     |    |   | 行発行(F3)       | ·          |     |   |   |   |   |         | 戻る(  | F10) |     |   |

・機能:FDデータ発行を行います。

・処理:発行方法は下記の通りです。

税区分 税区分を「外税、内税、非課税」から選択します。

明細項目はクリックすることにより変更可能です。

- ・ファンクションキー仕様:
  - F1 : 画面に表示された全データを発行します。
  - F3 :明細のチェックBOXにレ点を付加した行のみ発行します。
  - F10:初期画面に戻ります。

3. 初期設定

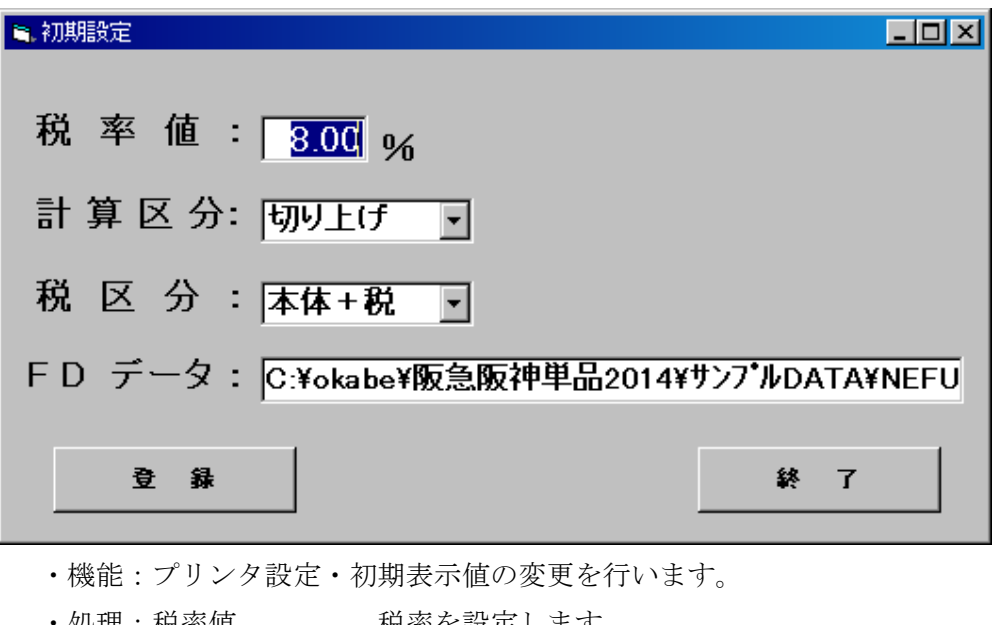

| 処理: | :税率値  | 税率を設定します。                |
|-----|-------|--------------------------|
|     | 計算区分  | 計算区分の初期表示値を選択します。        |
|     | 税区分   | 税区分の初期表示値を選択します。         |
|     | FDデータ | FDデータの読込元パスとファイル名を指定します。 |
|     |       |                          |

本ソフトウェアではFDデータの設定のみ有効です。

・ファンクションキー仕様:

登録ボタン:設定値を登録します。 終了ボタン:初期画面に戻ります。 1. フォーマットリスト

| 種類       | フォーマット名                         | 縦   | 横   | カット | 備考    |
|----------|---------------------------------|-----|-----|-----|-------|
| 標準1号 下札  | $\Box \Box \Box \Box$ J I S 1 2 | 600 | 370 | -45 | カット有り |
| 標準2号 下札  | $\Box \Box \Box \Box$ J I S 1 1 | 400 | 370 | -45 | 11    |
| 標準6号 貼札  | $\Box \Box \Box \Box$ J I S 2 1 | 440 | 410 | 0   | 11    |
| 標準10号 貼札 | $\Box \Box \Box D E P 1 0$      | 310 | 490 | 0   | 11    |

ソフトウェアトラブル発生時のご連絡先

「操作方法がわからない」「トラブルが解消しない」など、本システムについ てご不明な点がありましたら、下記の部署まで添付のFAX質問用紙にてお問 い合わせください。

> オカベマーキングシステム株式会社 技術部 システム課 TEL 03-5379-5323 FAX 03-5379-5179

受付時間:AM9:00~PM5:30

営業日:毎週月曜日~金曜日(年末年始祝日を除く)

== PowerTAG 阪急単品2014ソフト FAX質問書 ==

年 月 日

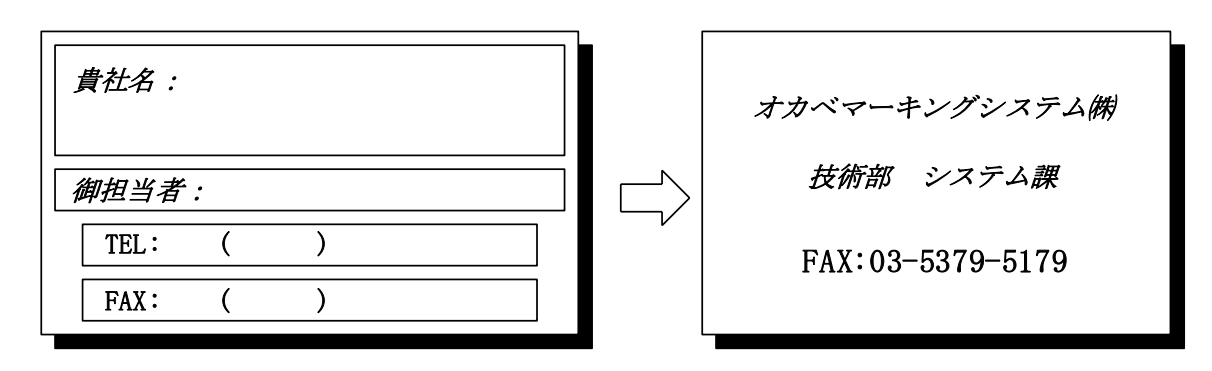

| パソコンのメーカー名 |                        |                          |
|------------|------------------------|--------------------------|
| パソコンの機種名   |                        |                          |
|            | $\Box M - 96 X X (II)$ | □M9820                   |
| プリンタの機種名   | □X i 3 2 0             | $\Box M - 9 \ 2 \ 0 \ 0$ |
|            | □その他(                  | )                        |
| 用紙名        | 百貨店標準(   )一            | 号                        |

お問合せ内容:

9